## Anmeldung am Service-Portal des Landes Hessen

Der Link zum Service-Portal mit Anbindung an das HR-System (LPP) befindet sich im Mitarbeiterportal unter "Anwendungen". Sie können sich den Link aber auch in Ihren Internet Explorer-Favoriten speichern:

| HE                                                                                                    | ssen<br>Ser                                                | vice-Portal des | Landes Hessen |  |
|----------------------------------------------------------------------------------------------------|------------------------------------------------------------|-----------------|---------------|--|
|                                                                                                    | *Benutzer:                                                 | Benutzer        | 3             |  |
|                                                                                                    | *Kennwort:                                                 | Kennwort        | (?)           |  |
|                                                                                                    |                                                            | Anmelden        |               |  |
| <ul> <li>Hilfe zur Anm</li> <li>Benutzer registriere</li> <li>Kennwort vergesse</li> <li>Benutzer vergesse</li> <li>Freischaltcode anfr</li> <li>Fragen und Antwor</li> </ul> | neldung<br>en?<br>en oder Benutzer<br>n?<br>ordern?<br>ten | zurücksetzen?   |               |  |

https://portal.serviceportal.hessen.de/irj/portal

## Hier bitte den Benutzer und das Kennwort eingeben.

Für das Aufrufen Ihres elektronischen Bezügenachweises müssen Sie sich mit Ihrem Benutzernamen (beginnt mit einer vierstelligen Ziffernfolge) und Ihrem personalisierten Kennwort im Service-Portal anmelden.

Sollten Sie Probleme oder Fragen zur Anmeldung haben, finden Sie auf der Startseite unter dem Punkt Fragen und Antworten <u>FAQ Service-Portal des Landes Hessen</u> eine Liste der häufig gestellten Fragen.

### Ergänzender Hinweis:

Der Einstiegsbildschirm des Service-Portals führt Sie zunächst auf eine Startseite. Hier können Sie – entsprechend Ihrer Rollenzuordnung – über eine Kachelstruktur die für Sie relevanten Anwendungen (sog. Self-Services) sehen und diese per Doppelklick auf die Kachel aufrufen.

## Aufrufen der Anwendung (Self-Service) "Meine Daten"

Klicken Sie auf die Kachel "**Meine Daten**" im Bereich Personal-Services, um zum Self-Service "Wahlszenario E-Bezügenachweis" zu gelangen:

| IESSEN Startsei                                | ite 🔻                    |                                    |                             |  |
|------------------------------------------------|--------------------------|------------------------------------|-----------------------------|--|
| enutzer-Services Reise                         | -Services Personal-Se    | rvices                             |                             |  |
| Informationen &<br>Hilfen<br>Service-Portal    | Kennwort ändern          | Sicherheitsabfrage<br>zurücksetzen | Wartungskalender            |  |
| 0                                              | 2 <sup>6</sup>           | ළ                                  | Ē                           |  |
| Reise-Services                                 |                          |                                    |                             |  |
| Informationen &<br>Hilfen<br>Reise-Services    | Übersicht<br>Reisekosten | Abrechnung<br>anlegen              |                             |  |
| ?                                              |                          | E.                                 |                             |  |
| Personal-Services                              |                          |                                    |                             |  |
| Informationen &<br>Hilfen<br>Personal-Services | Meine Daten              | Meine<br>Bezügenachweise           | Stellensuche &<br>Bewerbung |  |
| ?                                              | 8⁼                       | Ĺ€                                 | ≣                           |  |

[Beispielhafte Darstellung – muss nicht mit Ihrer Darstellung übereinstimmen.]

| C HESSEN Mein |   |                                                                                                    |                                                                                                    |                           |       |  |  |  |
|---------------|---|----------------------------------------------------------------------------------------------------|----------------------------------------------------------------------------------------------------|---------------------------|-------|--|--|--|
| 4             |   | C tempratum (a) ta                                                                                                    | including.                                                                                                    |                           |       |  |  |  |
|               |   | Wahlszenario E-Bezüg                                                                                                    | genachweise                                                                                                    | 2 Wahlazamario spaich     | 14777 |  |  |  |
|               | 1 | Hier können Sie festagen, ob Sie Ihre<br>is (ich wünsche die elektronsch-<br>bein (ich möchte weiterbin meine<br>Hinterlegte E-Mail-Adr<br>Bite überpräfen Sie Ihre hinterlagte E<br>Solite Ihnen eine dienstliche E-Mail A | e Ihre Bezigenachweise zukünftig in elektronischer Form erhalten sociaen. Die bisherigen Ausdrucke in Papierform entfallen damit.<br>nische Zustellung meinre Bezigenachweise in<br>meine Bezigenachweise in Papierform erhalten.)<br>Adresse<br>sgle E-Mal-Adresse und wenden Sie sich bei Komektudbedarf an die Personalverwaltung ihrer Dienststelle, Gleiches git, wenn keine E-Mali-Adresse teitseliegt ist.<br>zal-Adresse aufgrund einer zetlich befrittene Advortung erhilt winden sein, darf eine elektorsische Zustellung nicht gewählt werden, da über dem Erhalt des |                           |       |  |  |  |
|               |   | MAX.MUSTERFALL@DIENSTSTELLE HESSEN.DE                                                                                                    |                                                                                                    |                           |       |  |  |  |
|               |   | Wahlszenario                                                                                                    |                                                                                                    |                           |       |  |  |  |
|               | 3 | this latzten funf Entscheidungen zum                                                                                                    | Wahtspenarto                                                                                                    |                           |       |  |  |  |
|               |   | Beginndatum                                                                                                    | Enddatum                                                                                                    | Entscheidung Wahlszenario |       |  |  |  |
|               |   | 01.02.2019                                                                                                    | 31.12.9999                                                                                                    | (a)                       |       |  |  |  |

[Beispielhafte Darstellung – muss nicht mit Ihrer Darstellung übereinstimmen.]

Treffen Sie Ihre **freiwillige** Entscheidung über die Auswahlmöglichkeit (1) und speichern Sie die Änderungen über die Schaltfläche [Änderung Wahlszenario speichern] (2).

Ihre bisherigen Entscheidungen werden im unteren Bildschirmbereich (3) dargestellt.

Ergänzende Hinweise:

- Beim erstmaligen Anmelden sind hier noch keine Werte vorhanden.
- Sie können das Wahlszenario beliebig oft ändern. Bitte beachten Sie, dass Ihre Änderungen immer erst zum Folgemonat wirksam werden, um keine Störung in laufenden Abrechnungsprozessen zu verursachen.

| inn    | 101 | • |
|--------|-----|---|
| 150    |     |   |
| <br>υp | 101 |   |
|        |     |   |

| Aktivität                                                                                                    | Darstellung<br>im<br>Service-Portal | Auswirkung                                                                                                    |
|----------------------------------------------------------------------------------------------------|-------------------------------------|----------------------------------------------------------------------------------------------------|
| Entscheidung wird an einem<br>beliebigen Datum getroffen:<br>z. B. am 02.04.2023 oder<br>14.04.2023 oder 28.04.2023 | 01.05.2023 –<br>31.12.9999<br>Ja    | <ul> <li>Ab Mai 2023 werden Ihnen die<br/>Bezügenachweise elektronisch zur<br/>Verfügung gestellt.</li> <li>Tarifbeschäftige<br/>Abrechnung 05.2023</li> </ul> |
|                                                                                                    |                                     | <ul> <li>Beamtinnen und Beamte<br/>Abrechnung 06.2023</li> </ul>                                                                                               |

• Im Falle einer längeren Abwesenheit, ohne Zugriff auf das Service-Portal, haben Sie über Ihre zuständige Sachbearbeiterin / Ihren zuständigen Sachbearbeiter in der Bezügestelle zusätzlich die Möglichkeit Ihre Entscheidung zum Wahlszenario zu ändern.

Die Anwendung können Sie nach Beendigung Ihrer Auswahl über die Schaltfläche [zurück] verlassen oder über die Schaltfläche [Startseite] (4) verlassen, um zur Startseite zurück zu kehren.

# Information per E-Mail

Ein Bezügenachweis wird nicht für jeden Monat erstellt. Die Erstellung erfolgt nur für den Monat, in dem sich gegenüber dem letzten Monat inhaltliche Änderungen ergeben haben bzw. wenn es die Bezügestelle des RP Kassel für notwendig erachtet.

Wenn Sie sich für die elektronische Zustellung Ihres Bezügenachweises entschieden haben, erhalten Sie zum Ende des Monats, in dem für Sie ein Bezügenachweis erstellt wurde, nachfolgende E-Mail:

Von: Regierungspräsidium Kassel - Bezügestelle <noReply@rpks.hessen.de> Gesendet: Freitag, 23. Dezember 2022 02:12 An: Musterfall, Max (RPKS) <Max.Musterfall@dienststelle.hessen.de> Betreff: IHR ELEKTRONISCHER BEZÜGENACHWEIS WURDE BEREITGESTELLT

Sehr geehrter Herr Musterfall,

Sie haben einen elektronischen Bezügenachweis erhalten. Um diesen einzusehen, starten Sie bitte die Web-Anwendung E-Bezügenachweis im Service-Portal.

#### Link zum Service-Portal

Bitte antworten Sie nicht direkt auf diese automatisch generierte E-Mail.

Mit freundlichen Grüßen

Ihr Regierungspräsidium Kassel - Bezügestelle

### [Beispielhafte Darstellung]

Erhalten Sie keine E-Mail, wurde in dem Monat kein neuer Bezügenachweis für Sie erstellt.

Selbstverständlich können Sie unabhängig von der Zustellung einer E-Mail Ihre vorhandenen Bezügenachweise einsehen.

# Aufrufen der Anwendung (Self-Service) "Meine Bezügenachweise"

Klicken Sie auf die Kachel "**Meine Bezügenachweise**" im Bereich Personal-Service, um zum Self-Service E-Bezügenachweise zu gelangen.

|   | HESSEN                                                                                                    | Meine Bezügenachwe  | ise 🔻              |                        |            |                                 | ٩          | 8 |
|---|----------------------------------------------------------------------------------------------------|---------------------|--------------------|------------------------|------------|---------------------------------|------------|---|
| 4 | Hinweis:<br>Ein Bezügenachweis wird nicht für jeden Monat erstellt. Die Erstellung erfolgt nur für den Monat, in dem sich gegenüber dem letzten Monat inhaltliche Änderungen erget<br>bzw. wenn es die Bezügestelle des RP Kassel für notwendig erachtet. |                     |                    |                        |            |                                 |            | 3 |
|   | Zahlungsdatum                                                                                                    | Abrechnungstyp      | Abrechnungsperiode | Abrechnungsperiod<br>e |            | Entgeltnachweise suchen Q 📿 [=] | <b>@</b> ( | 2 |
|   | Abrechnungsjahr: 2                                                                                                    | 2023                |                    |                        |            |                                 |            |   |
|   |                                                                                                    | Reguläre Abrechnung | März 2023          | 03/2023                | <u>↓</u> 2 | > 1                             |            |   |
|   |                                                                                                    | Reguläre Abrechnung | Jan. 2023          | 01/2023                | <u> </u>   | >                               |            |   |

In der Übersicht werden Ihre Bezügenachweise dargestellt. Den aktuellsten Nachweis finden Sie in der ersten Zeile. Bitte beachten Sie, den Hinweis (3) zum Änderungsdruckverfahren und möglichen "Lücken".

Über den Pfeil (1) können Sie sich den Bezügenachweis anzeigen lassen.

Über den Pfeil (2) können Sie sich den Bezügenachweis ohne Anzeigemodus direkt herunterladen. Dazu wird – je nach Einstellungen Ihres Internet-Browsers – möglicherweise nachfolgendes Dialogfeld geöffnet:

| Möchten Sie "2018-01_E-Bezuegenachweis.pdf" (372 KB) von "Ihswd.intern.hessen.de" öffnen oder speichern? | Öffnen | Speicher | n 🔻 Abbre | echen 🗙 |  |
|----------------------------------------------------------------------------------------------------|--------|----------|-----------|---------|--|
|----------------------------------------------------------------------------------------------------|--------|----------|-----------|---------|--|

Die Anwendung können Sie nach Beendigung Ihrer Aktivität über die Schaltfläche [zurück] oder [Startseite] (4) verlassen.